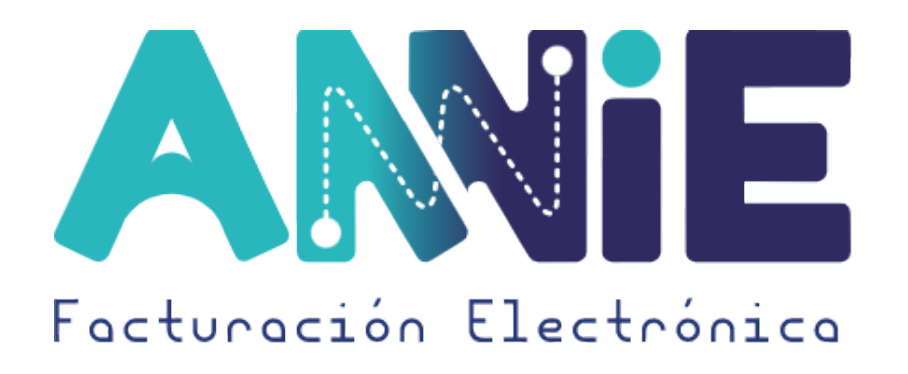

## ¿CÓMO RESTABLECER LA CONTRASEÑA DE TU USUARIO?

Dirigirse a la plataforma de Annie Facturación

21

 $\mathbf{N}$ 

1

Ingresar a la opción de ¿Has olvidado tu usuario y/o contraseña?

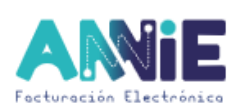

Annie Facturación Electrónica

Usuario@Dominio Contraseña Has olvidado tu usuario y/o contraseña? Ingresar

Comienzo del restablecimiento

Escribir el NIT de la empresa en el campo señalado, dar clic en el botón verde

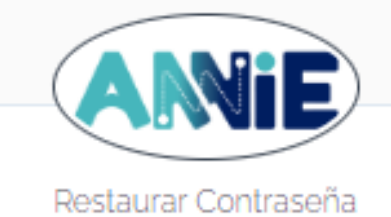

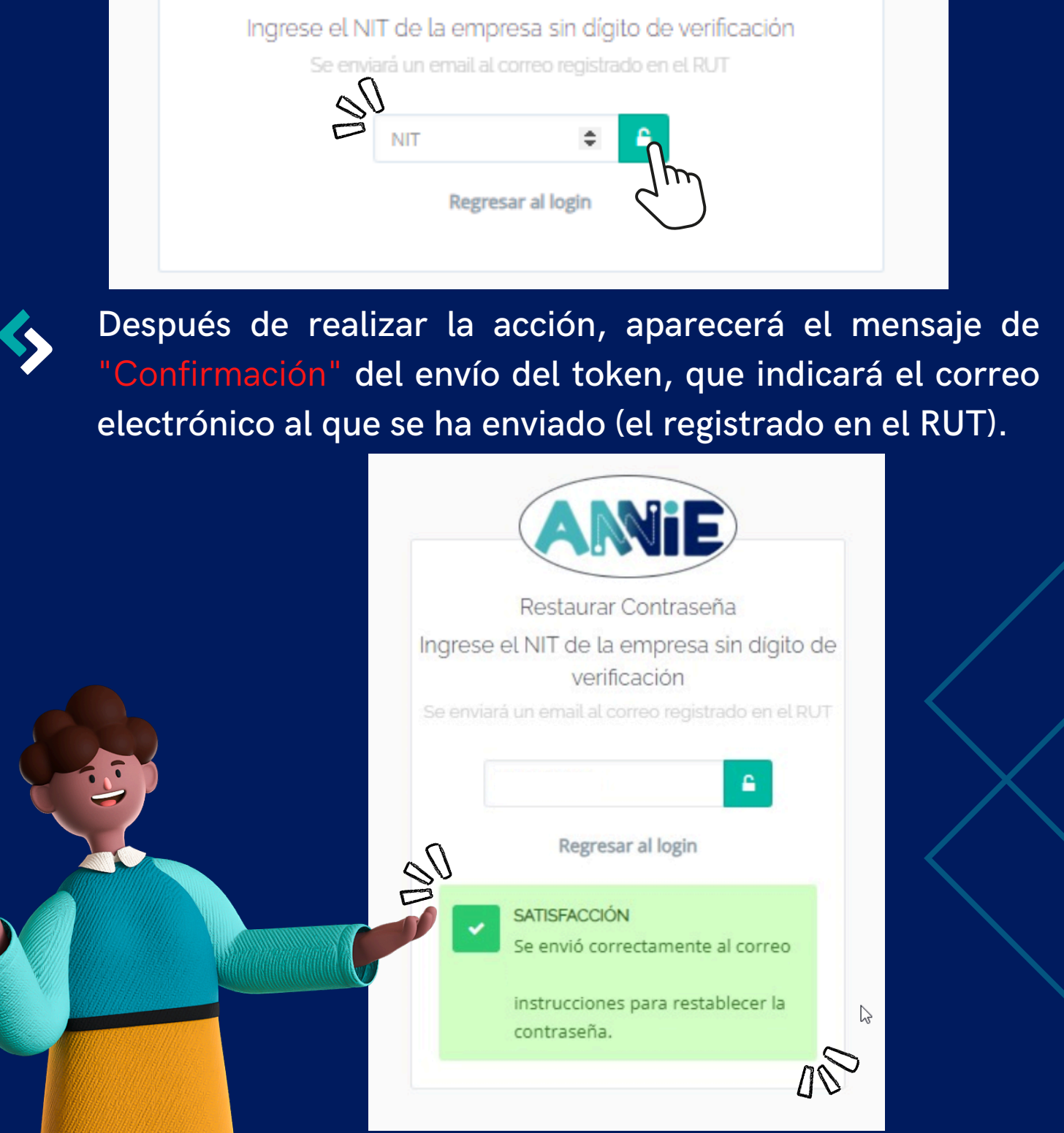

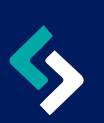

Ingresar al correo registrado en el RUT, abrir el mensaje enviado al correo y dar clic en "Cambia tu contraseña", recuerda que este token tiene vigencia de 24 horas

## Hola

Hemos recibido una solicitud de restablecimiento de contraseña de tu cuenta.

Haz clic en el botón que aparece a continuación para cambiar tu contraseña.

El enlace tiene una vigencia de 24 horas, pasado este tiempo si no se ha asignado una nueva contraseña deberá usar nuevamente la opción 'Olvidé mi contraseña' del sitio web.

## Este correo es de tipo informativo. Agradecemos no responder a este mensaje.

Si no has solicitado el cambio de la contraseña o consideras que es un error, comunícate con nosotros a la línea telefónica 304 119 7548 o escríbenos a para resolver cualquier inquietud o comentario. Gracias

Cambia Tu Contraseña

Seleccionar el usuario a el cual desea restablecer la clave, digitar la nueva contraseña y dar clic en "Restaurar"

|                       | Empresa                                    |          |
|-----------------------|--------------------------------------------|----------|
|                       | Restaurar Contraseña                       |          |
| Sele                  | eccione un usuario de la lista y asigne un | a clave. |
| Seleccione un usuario |                                            | ~        |
| Contraseña            |                                            |          |
|                       |                                            |          |
|                       | Nc aquí para ir al login<br>Restaurar      |          |
| SATISF                | Restaurar                                  |          |

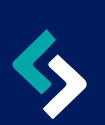

Cuando el proceso es realizado con exito debera de aparecer la siguiente "Alerta"

|   | ANIE                                                       |   |
|---|------------------------------------------------------------|---|
|   | Empresa                                                    |   |
|   | Restaurar Contraseña                                       |   |
|   | Seleccione un usuario de la lista y asigne una clave.      |   |
|   | Seleccione un usuario                                      |   |
|   | Contraseña                                                 |   |
|   | Clic aquí para ir al login                                 |   |
| 6 | Restaurar                                                  |   |
| D | SATISFACCIÓN<br>Se restablecio la contraseña exitosamente. | Q |
|   | Zhu) (j                                                    |   |
|   | $\smile$                                                   |   |

**\$** 

Luego de esto, ya podra ingresar a la plataforma con su usuario y contraseña nueva correspondientes

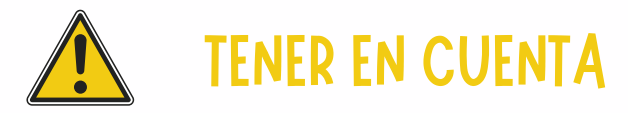

Cambiar regularmente la contraseña de su cuenta es esencial para proteger sus datos financieros y evitar accesos no autorizados. Se recomienda actualizarla cada tres meses para reducir riesgos, mantener la confidencialidad de la información y cumplir con normativas de protección de datos. Esto refuerza la seguridad, minimiza el riesgo de ciberataques y asegura la integridad de su empresa.

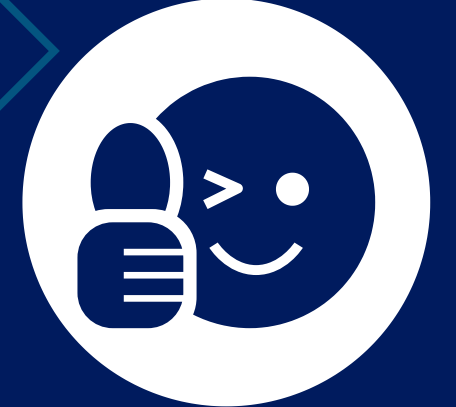

Una vez hecho esto tienes tu contraseña actualizada exitosamente

Nos dudes en consultarnos ante cualquier duda que tengas, comunicándote al número de soporte de Factura Electrónica 3041197548

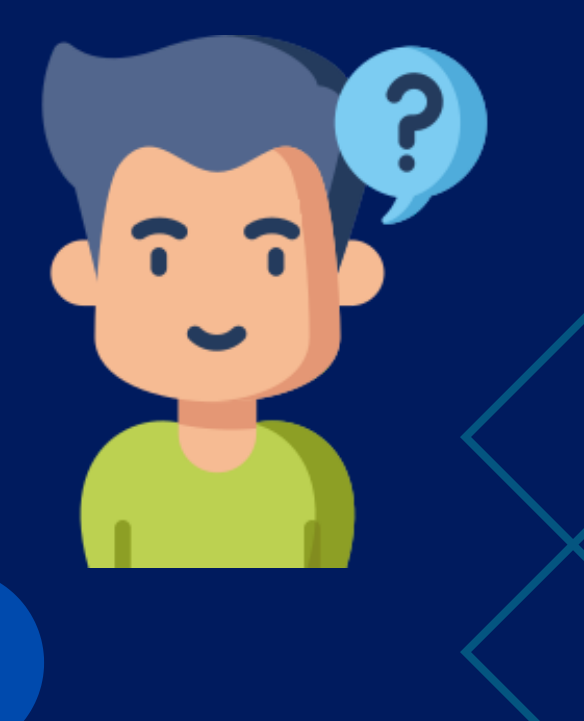